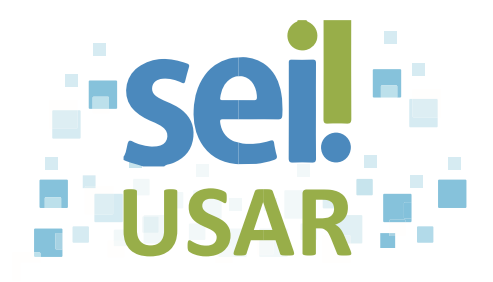

## POP 25 Incluir documento externo

## Dica

- Verifique junto ao administrador do seu órgão as extensões de arquivo habilitadas para inserção no SEI. Ex.: jpeg (imagem); mp4 (vídeo); ogg (áudio); odt (texto), etc.
- Se você incluir um arquivo PDF no formato imagem, não será possível realizar pesquisas em seu conteúdo.
- 1. Clique sobre o número do processo.
- 2. Clique no botão Ĺ
- 3. Clique sobre o tipo de documento Externo.
- 4. Clique na caixa de seleção \_\_\_\_ do campo "Tipo de Documento".
- 5. Selecione o documento correspondente.
- 6. Clique no ícone do calendário 🛄.
- 7. Selecione o dia, o mês e o ano da data de emissão do documento.

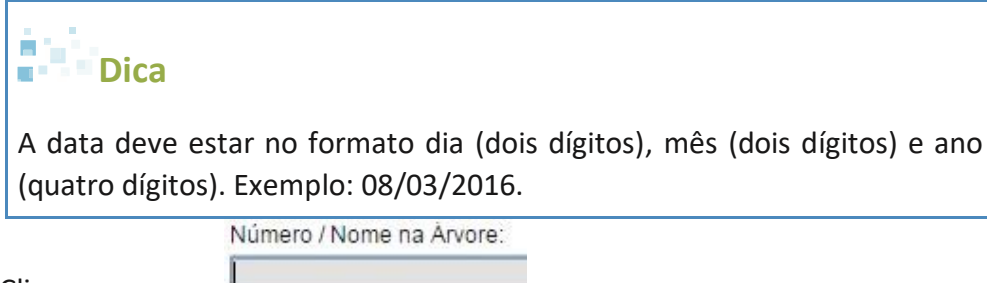

- 8. Clique no campo
- 9. Digite o número do documento externo. Ex.: 142/2016-STI/MP.

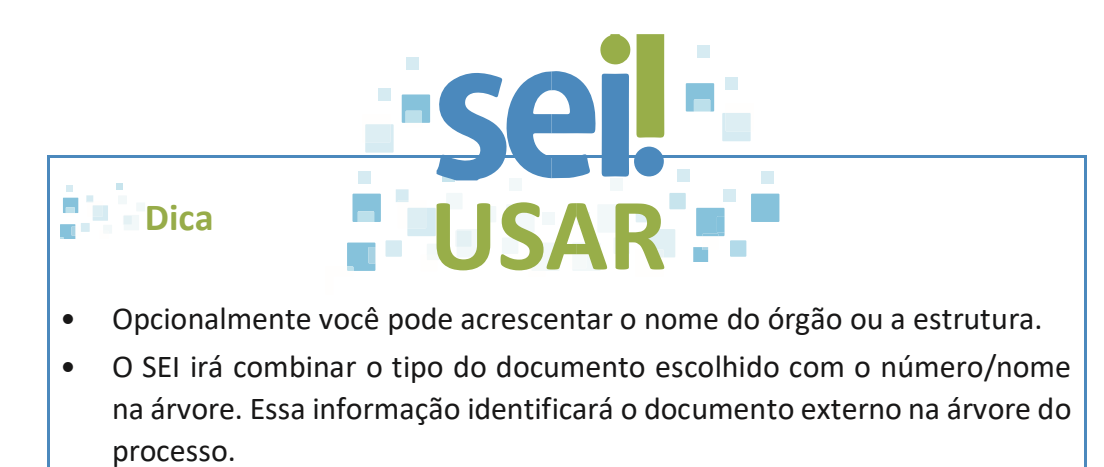

- Digite a parte numérica somente com números, sem caracteres.
- 10. Clique na caixa de seleção \_\_\_\_ do campo "Tipo de Conferência (para documentos digitalizados)".
- 11. Clique sobre o Tipo de Conferência desejado.

| Dica                                  |                                                         |  |
|---------------------------------------|---------------------------------------------------------|--|
| Tipo de conferência                   | Aplicação                                               |  |
| Cópia autenticada administrativamente | Documento com equivalência ao "Confere com o original". |  |
| Cópia autenticada por cartório        | Documento autenticado em cartório.                      |  |
| Cópia simples                         | Cópia não autenticada.                                  |  |
| Documento Original                    | Documento nato-digital: gerado digitalmente.            |  |

Remetente:

12. Clique no campo \_\_\_\_\_\_.

- 13. Digite as primeiras letras do nome (até surgir o nome desejado na caixa de seleção).
- 14. Clique sobre o nome desejado na caixa de seleção. Interessados:
- 15. Clique no campo
- 16. Digite parcialmente o nome do interessado.
- 17. Clique sobre o nome desejado na caixa de seleção.

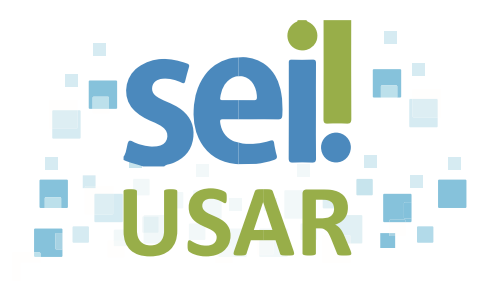

## Dica

- Caso você digite o nome completo do interessado e ele não surja na caixa de seleção, tecle "Enter" ao final e clique no botão "OK".
- Repita os procedimentos 15, 16 e 17 para cada interessado que você necessitar incluir.

| Atencão!                                                                                                    |  |  |
|----------------------------------------------------------------------------------------------------|--|--|
| Siga a orientação de seu órgão (equipe de gestão documental) para o<br>Classificação por Ass <u>u</u> ntos: |  |  |
| preenchimento do campo                                                                                      |  |  |

Observações desta unidade:

- 18. Clique no campo
- 19. Digite as informações complementares do processo.

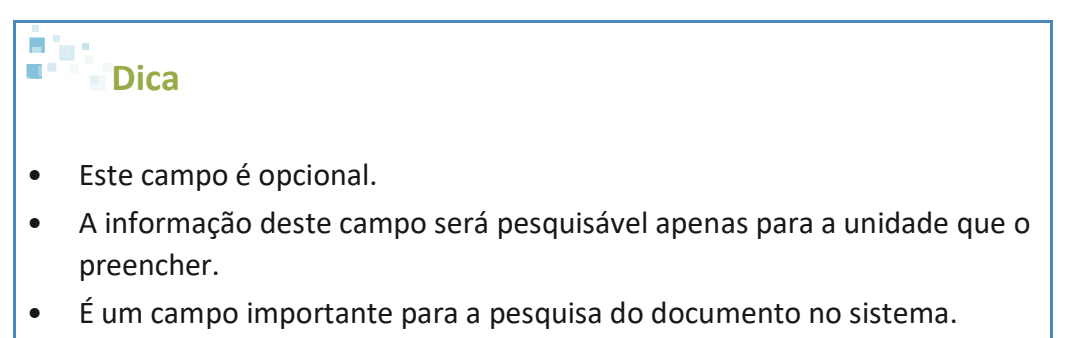

• Cada unidade deve adotar um padrão de preenchimento.

## 20. Campo "Nível de Acesso":

| Se você deseja selecionar a opção                                            | Então                                                                                         |
|------------------------------------------------------------------------------|-----------------------------------------------------------------------------------------------|
| Público<br>Dica                                                              |                                                                                               |
| Documentos visualizáveis pelos<br>usuários de todas as unidades do<br>órgão. | <ul> <li>20.1 Clique na caixa de seleção Público</li> <li>20.2 Vá para o passo 21.</li> </ul> |

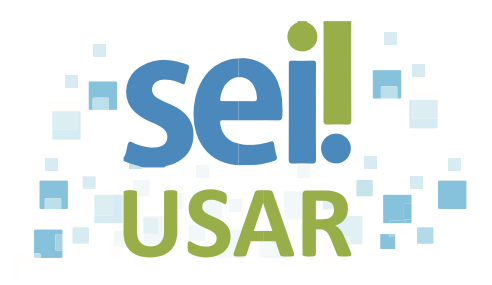

Dica

O sistema abrirá a caixa de seleção de arquivos no seu computador.

| Restrito                                                                                                    | 20.1 Clique na caixa de seleção 🥥 Restrito .                                                                                                    |
|----------------------------------------------------------------------------------------------------|----------------------------------------------------------------------------------------------------|
| <b>Dica</b><br>Documentos visualizáveis, pelos usuários, por<br>onde o processo tramitar                                                                                 | 20.2 Clique na caixa de seleção 📕 de<br>"Hipótese legal".                                                                                                    |
|                                                                                                    | 20.3 Clique na hipótese legal desejada.                                                                                                    |
|                                                                                                    | 20.4 Vá para o passo 21.                                                                                                    |
| <ul> <li>Sigiloso</li> <li>Dica</li> <li>Opção disponível para processos com destaque em fundo vermelho.</li> <li>Ex.:</li> </ul>                                        | <ul> <li>20.1 Clique na caixa de seleção Sigiloso.</li> <li>20. 2 Clique na caixa de seleção do "Grau de Sigilo".</li> <li>20.3 Clique sobre o grau de sigilo desejado.</li> </ul> |
| <ul> <li>Pessoal: Penalidade Demissão de Cargo Efetivo</li> <li>Visualizável apenas por usuários com<br/>permissão específica e previamente<br/>credenciados.</li> </ul> | <ul> <li>20. 4 Clique na caixa de seleção de "Hipótese legal".</li> <li>20.5 Clique na hipótese legal desejada.</li> <li>20.6 Vá para o passo 21.</li> </ul>                       |

21. Clique no botão Escolher arquivo para anexar o arquivo correspondente do documento.

- 22. Clique sobre o arquivo na pasta correspondente.
- 23. Clique em
- 24. Clique no botão

Fonte: Escola Nacional de Administração Pública (ENAP) – Curso: SEI!Usar